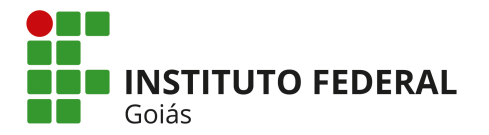

# MANUAL DO(A) ASSISTENTE SOCIAL: Programas de Assistência Estudantil

| 1) Login no SUAP                                              | <u>1</u> |
|---------------------------------------------------------------|----------|
| 2) Registrar entrega de Documentação                          | <u>1</u> |
| 3) Adicionar participação dos alunos selecionados ao Programa | 2        |
| 4) Registrar pagamento de parcela(s)                          | 4        |

# 1) Login no SUAP

O primeiro passo é logar no Sistema SUAP (https://suap.ifg.edu.br) utilizando as credenciais do IFG-ID;

### 2) Registrar entrega de Documentação

Depois que o aluno já tiver preenchido o QUESTIONÁRIO SOCIOECONÔMICO e realizado a sua INSCRIÇÃO no Programa<sup>\*</sup>, o segundo passo é REGISTRAR A ENTREGA DA DOCUMENTAÇÃO do aluno no SUAP, quando esta for fisicamente entregue. Para isso, clique no menu Atividades Estudantis -> Serviço Social -> Inscrições e a tela da Figura 1 será apresentada. Através dos inúmeros filtros presentes nesta tela, o aluno poderá ser facilmente encontrado; selecione o campo que aparece antes do nome do aluno, clique na opção "Registrar entrega de documentação" da lista do campo Ação e depois clique no botão "Aplicar". Feito isso, na descrição da coluna "Documentação" no registro do aluno selecionado constará "Entregue em dd/mm/aaa" (data da entrega da documentação).

|                                                            | Inicio | Inscrições                                      |                              |      |                                 |                     |             |                          |            |                           |                          |                 |                                    |       |
|------------------------------------------------------------|--------|-------------------------------------------------|------------------------------|------|---------------------------------|---------------------|-------------|--------------------------|------------|---------------------------|--------------------------|-----------------|------------------------------------|-------|
| Cavalc: Renata Cavalcante                                  | Ins    | crições                                         |                              |      |                                 |                     |             |                          |            |                           |                          |                 | Efetuar Inscrição                  | Ajuda |
|                                                            | Bus    | car:                                            |                              |      | Filtrar por Câmpus:             | Filtrar por Ano F   | leferência: | Filtrar por programa:    | F          | iltrar por Situação:      | Filtrar por documentação | Filtrar por     | renda per capita:                  |       |
| Q Buscar Item de Ménu                                      |        |                                                 |                              | Ir   | Todos                           | Todos               | •           | Todos                    | •          | Todos                     | Todos                    | • Todos         | •                                  |       |
|                                                            | Filt   | ar por Atendida:                                | Filtrar por Prioritária:     | Filt | rar por Curso:                  | Filtrar por Program | Social: Fi  | ltrar por Escola de Orig | em: Filtra | r por Situação Financeira | Filtrar por Modalidade:  | Filtrar por Par | ticipa de algum<br>Servico Social- |       |
| 📰 ADMINISTRAÇÃO                                            | То     | dos •                                           | Todos                        | • To | dos •                           | Todos               | • 1         | Fodos                    | Tod        | os •                      | Todos •                  | Todos           | •                                  |       |
| 矕 GESTÃO DE PESSOAS                                        | Filt   | ar por Ano Letivo:                              | Filtrar por Período Letivo:  |      |                                 |                     |             |                          |            |                           |                          |                 |                                    |       |
| 🖋 ENSINO                                                   | То     | dos 🔻                                           | Todos                        | •    |                                 |                     |             |                          |            |                           |                          |                 |                                    |       |
| Les Institucional                                          |        |                                                 |                              |      |                                 |                     |             |                          |            |                           |                          |                 |                                    |       |
| I CENTRAL DE SERVIÇOS                                      | 201    | 7 2018                                          |                              |      |                                 |                     |             |                          |            |                           |                          |                 |                                    |       |
| 😐 TEC. DA INFORMAÇÃO                                       | Mostr  | ando 67 Inscrições                              |                              | _    |                                 |                     |             |                          |            |                           |                          |                 |                                    |       |
| 💼 extensão                                                 | 0.0    | 101                                             | ADECS                        | daur | viefned relectoredo             |                     |             |                          |            |                           |                          |                 |                                    |       |
| 🞓 ATIVIDADES ESTUDANTIS                                    |        |                                                 |                              | J    |                                 |                     |             |                          |            |                           | <u> </u>                 |                 |                                    |       |
| > Relatórios                                               |        | A Registrar entrega de                          | documentação<br>Documentação | Ano  | Programa                        |                     |             | Data ≍∨                  | Situação   | Documentação              | Participação             | Prioridade      | Opções                             |       |
| ✓ Serviço Social                                           |        | Adicionar à lista de p<br>Remover da lista de j | rioridades<br>prioridades    |      |                                 |                     |             | 22/01/2019               |            |                           |                          |                 | Adicionar Parecer                  |       |
| Atendimentos                                               |        | Ativar inscrição<br>Inativar inscrição          | 35)                          | 2018 | Auxílio Moradia (CAMP           | US GOIÂNIA OEST     | E) 2018     | 08:04                    | Ativa      | Não entregue              | Não participante         | Normal          | Comprovante de Inscri              | ição  |
| Caracterização Socioeconomica<br>Programas                 | -      |                                                 |                              |      |                                 |                     |             |                          |            |                           |                          |                 | Adicionar Parecer                  |       |
| Inscrições                                                 |        | Sabrina de Fátima Chave                         | eiro (2014110100035)         | 2018 | EJA Permanência (CAM            | PUS GOIÂNIA OE:     | TE) 2018    | 19/01/2018<br>09:40      | Ativa      | Não entregue              | Não participante         | Normal          | Comprovante de Inscr               | ição  |
| Períodos de Inscrição                                      |        |                                                 |                              |      |                                 |                     |             |                          |            |                           |                          |                 | Erlitar Parecer                    |       |
| <ul> <li>Ofertas</li> <li>Ariuirtariae Diversas</li> </ul> |        | Edvaldo Pereira dos San                         | tos (20142160010020)         | 2018 | Auxilio Alimentação (CA<br>2018 | MPUS SENADOR        | CANEDO)     | 18/01/2018<br>09:38      | Ativa      | Entregue em 18/01/20      | 018 Participante         | Normal          | Comprovante de Inscr               | ição  |
| Ações Educativas                                           |        |                                                 |                              |      |                                 |                     |             |                          |            |                           |                          |                 |                                    | _     |
| > Coordenação                                              |        | Gabriel de Souza Mather<br>(20171090010153)     | us Oliveira                  | 2017 | Refeitório (CAMPUS AF           | ARECIDA DE GOI      | ANIA) 2017  | 10/11/2017<br>07:28      | Ativa      | Entregue em 10/11/2       | 017 Participante         | Normal          | Comprovante de Inscri              | ição  |
| > Cadastros                                                |        |                                                 |                              |      |                                 |                     |             |                          |            |                           |                          |                 | Adicionar Daracar                  |       |
| Importação Caracterização                                  |        | Apolo Egeu Alecrim (201                         | 171130050010)                | 2018 | Auxílio Moradia (CAMP           | US GOIÂNIA OEST     | E) 2018     | 31/10/2017<br>06:11      | Ativa      | Entregue em 06/10/2       | 017 Participante         | Normal          | Comprovante de Inscri              | ição  |
| > Saúde                                                    |        |                                                 |                              |      |                                 |                     |             |                          |            |                           |                          |                 | Adicionar Daracar                  |       |
| PESOUISA                                                   |        | Apolo Egeu Alecrim (201                         | 171130050010)                | 2018 | EJA Permanência (CAM            | PUS GOIÂNIA OES     | TE) 2018    | 30/10/2017<br>07:38      | Ativa      | Entregue em 06/10/20      | Não participante         | Normal          | Comprovante de Inscr               | ição  |

Figura 1 – Tela de inscrições em Programas

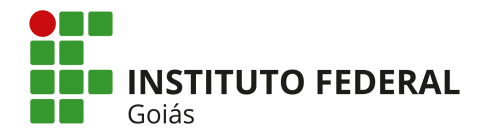

### 3) Adicionar participação dos alunos selecionados ao Programa

O terceiro passo é ADICIONAR A PARTICIPAÇÃO DOS ALUNOS SELECIONADOS no Programa. Para isso, clique no menu Atividades Estudantis -> Serviço Social -> Programas, depois clique no ícone da lupa que aparece na linha do registro do Programa e a tela da Figura 2 será apresentada. Esta tela exibe os alunos que já são participantes do Programa selecionado. Para inserir novas participações clique no botão "Gerenciar Participações" no canto superior direito, e a tela da Figura 3 será exibida.

| suap ≡                             | Início » Programas » Programa: Re                        | feitório (CAMPUS LUZIÁNIA)                                                    |                     |                                                                         |                                   |          | (                                                                          |                                           |
|------------------------------------|----------------------------------------------------------|-------------------------------------------------------------------------------|---------------------|-------------------------------------------------------------------------|-----------------------------------|----------|----------------------------------------------------------------------------|-------------------------------------------|
| ZRei.<br>Cavalci Renata Cavalcante | Programa: Refe                                           | itório (CAMPUS LUZIÂN                                                         | IA)                 |                                                                         |                                   |          | Gerenciar Pagamentos                                                       | Gerenciar Participações Relatório Semanal |
|                                    | Ultimo Período de Inscrições 1<br>- Tabela de Disponibil | //01/2017 23:00:00 = 31/12/2017 22:59:00<br>Idade Semanal (26/02/2018 a 02/03 | 3/2018)             |                                                                         |                                   |          |                                                                            | $\widehat{\uparrow}$                      |
|                                    |                                                          |                                                                               |                     |                                                                         |                                   |          |                                                                            | _                                         |
| E ADMINISTRAÇÃO                    | Tipo de refeição                                         | Seg                                                                           | Ter                 |                                                                         | Qua                               |          | Qui                                                                        | Sex                                       |
| 👹 GESTÃO DE PESSOAS                | Café da manhã                                            | 29 refeições de 1000                                                          | 29 refei            | ções de <b>1000</b>                                                     | 29 refeições de 1000              |          | 29 refeições de <b>1000</b>                                                | 29 refeições de <b>1000</b>               |
| 🖋 ENSINO                           | Almoço                                                   | 29 refeições de <b>1000</b>                                                   | 29 refei            | ções de <b>1000</b>                                                     | 29 refeições de 1000              |          | 29 refeições de <b>1000</b>                                                | 29 refeições de <b>1000</b>               |
| Lal DES.INSTITUCIONAL              | Lanche                                                   | 29 refeições de 1000                                                          | 29 refei            | ções de <b>1000</b>                                                     | 29 refeições de 1000              |          | 29 refeições de <b>1000</b>                                                | 29 refeições de <b>1000</b>               |
| E CENTRAL DE SERVICOS              | Jantar                                                   | 1 refeições de <b>1000</b>                                                    | 1 refeiçő           | ões de 1000                                                             | 1 refeições de 1000               |          | 1 refeições de 1000                                                        | 1 refeições de <b>1000</b>                |
|                                    | O primeiro número corresponde                            | à demanda (total de participantes - faltas justificad                         | das + agendamentos) | e o segundo número corresponde à Ofer                                   | ta de Refeições.                  |          |                                                                            |                                           |
| EXTENSÃO                           |                                                          |                                                                               |                     |                                                                         |                                   |          |                                                                            |                                           |
| ATIVIDADES ESTUDANTIS              | - Participantes                                          |                                                                               |                     |                                                                         |                                   |          |                                                                            |                                           |
| > Relatórios                       | - Tarticipances                                          |                                                                               |                     |                                                                         |                                   |          |                                                                            |                                           |
| Servin Social                      |                                                          |                                                                               |                     |                                                                         |                                   |          |                                                                            |                                           |
|                                    | Matricula/Nome:                                          | Todas Todas                                                                   | or Categoria:       | documentação expirada?                                                  |                                   | dos      | frequência:                                                                | Enviar Exportar Mensagem                  |
|                                    |                                                          |                                                                               |                     |                                                                         |                                   |          |                                                                            |                                           |
|                                    | Total de 29 itens   « anterior                           | 1 2 próximo »                                                                 |                     | ção participantes do Progr                                              |                                   | •        |                                                                            |                                           |
|                                    |                                                          |                                                                               | Hidrios que ja      | sao participantes do Frogr                                              |                                   |          |                                                                            | <b>V</b>                                  |
| Periodos de Inscrição              |                                                          | •                                                                             |                     |                                                                         |                                   |          |                                                                            |                                           |
| Otercas     Atividades Diversas    | ALINE CARDOSO F                                          | AIVA                                                                          | •                   | ANA JÚLIA MEIRELES DE OL                                                | IVEIRA                            | •        | BIANCA RODRIGUES DOS SA                                                    | NTOS                                      |
|                                    | Matricula: 2017108009<br>Entrada em: 09/03/201           | 0146<br>7                                                                     | 3                   | Matricula: 20171080090081<br>Entrada em: 09/03/2017                     |                                   | <b>T</b> | Matricula: 20171080090030<br>Entrada em: 09/03/2017                        |                                           |
| > Coordenante                      | Motivo da Entrada: Esti<br>Edificações                   | dante curso técnico integrado ao ensino médio                                 | •                   | Motivo da Entrada: Estudante curso<br>Edificações                       | técnico integrado ao ensino médio |          | Motivo da Entrada: Estudante curso te<br>Edificações                       | écnico integrado ao ensino médio          |
|                                    | Café da manhã: Segund                                    | Terça Quarta Quinta Sexta                                                     |                     | Café da manhã: Segunda Terça Quar                                       | ta Quinta Sexta                   |          | Café da manhã: Segunda Terça Quarta                                        | Quinta Sexta                              |
|                                    | Almoço: Segunda Terça<br>Lanche: Segunda Terca           | Quarta Quinta Sexta<br>Juarta Ouinta Sexta                                    |                     | Almoço: Segunda Terça Quarta Quin<br>Lanche: Segunda Terca Quarta Quint | ita Sexta<br>ta Sexta             |          | Almoço: Segunda Terça Quarta Quinta<br>Lanche: Segunda Terca Quarta Quinta | a Sexta<br>Sexta                          |
| Importação Caracterização          | Categoria: Técnico Integ                                 | rado                                                                          |                     | Categoria: Técnico Integrado                                            |                                   |          | Categoria: Técnico Integrado                                               |                                           |
| > Saude                            | Enviar Mensagem                                          |                                                                               |                     | Enviar Mensagem                                                         |                                   |          | Enviar Mensagem                                                            |                                           |
| PESQUISA                           |                                                          |                                                                               |                     |                                                                         |                                   |          |                                                                            |                                           |
| 🗩 COMUNICAÇÃO SOCIAL               | Adicionar Atendimento                                    | Finalizer Participação                                                        |                     | Adicionar Atendimento Finalizar                                         | Participação                      |          | Adicionar Atendimento Finalizar Pa                                         | articipação                               |
| G+ SAIR                            |                                                          |                                                                               |                     |                                                                         |                                   |          |                                                                            |                                           |

Figura 2 – Tela de detalhamento de Programas

Repare na Figura 3 que os alunos que ainda não estão participando do Programa aparecem dentro de um painel cinza com o botão verde disponível "**Adicionar Participação**", e os alunos participantes aparecem com outro painel verde, dentro do painel cinza, com as informações de sua participação.

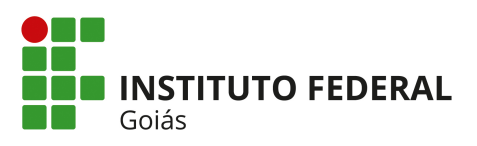

| Cavalo Renata Cavalcante           | Gerenciar Participa                                                  | ąções                                                        |                                                                            |                                                 |                                                                                    | Retornar ao Programa                            |
|------------------------------------|----------------------------------------------------------------------|--------------------------------------------------------------|----------------------------------------------------------------------------|-------------------------------------------------|------------------------------------------------------------------------------------|-------------------------------------------------|
| Q. Buscar Bern de Menu             | Último Período de Inscrições 15/01/20<br>- Tabela de Disponibilidade | 017 23:00:00 # 31/12/2017 22:59:00                           |                                                                            |                                                 |                                                                                    |                                                 |
| 🖶 INICIO                           |                                                                      |                                                              |                                                                            |                                                 |                                                                                    |                                                 |
| Administração                      | Tipo de refeição                                                     | Seg                                                          | Ter                                                                        | Qua                                             | Qui                                                                                | Sex                                             |
| 👕 GESTÃO DE PESSOAS                | Café da manhã                                                        | 29 refeições de 1000                                         | 29 refeições de 1000                                                       | 29 refeições de 1000                            | 29 refeições de 1000                                                               | 29 refeições de 1000                            |
| 🖋 ENSINO                           | Almoço                                                               | 29 refeições de 1000                                         | 29 refeições de 1000                                                       | 29 refeições de 1000                            | 29 refeições de 1000                                                               | 29 refeições de 1000                            |
| Lee DES. INSTITUCIONAL             | Lanche                                                               | 29 refeições de 1000                                         | 29 refeições de <b>1000</b>                                                | 29 refeições de 1000                            | 29 refeições de 1000                                                               | 29 refeições de 1000                            |
| E CENTRAL DE SERVIÇOS              | Jantar                                                               | 1 refeições de <b>1000</b>                                   | 1 refeições de <b>1000</b>                                                 | 1 refeições de 1000                             | 1 refeições de 1000                                                                | 1 refeições de 1000                             |
| TEC DA INFORMAÇÃO                  | O primeiro número corresponde à dem                                  | anda (total de participantes - faltas justificadas + agendam | sentos) e o segundo número corresponde à Oferta de Refeições.              |                                                 |                                                                                    |                                                 |
| EXTENSÃO                           |                                                                      |                                                              |                                                                            |                                                 |                                                                                    |                                                 |
|                                    |                                                                      |                                                              |                                                                            |                                                 |                                                                                    |                                                 |
| Relativity                         | <ul> <li>Resultado da Pesquisa</li> </ul>                            |                                                              |                                                                            |                                                 |                                                                                    |                                                 |
|                                    |                                                                      |                                                              |                                                                            |                                                 |                                                                                    |                                                 |
| <ul> <li>Serviço Social</li> </ul> | Atenção: Só serão listados os alunos                                 | que possuem caracterização e documentação entregue.          |                                                                            |                                                 |                                                                                    |                                                 |
| Caracterização Socioeconómica      |                                                                      |                                                              |                                                                            |                                                 |                                                                                    |                                                 |
| Programas                          | Matrícula/Nome: Situ                                                 | ação de Matricula: Filtrar por Categoria:                    | Somente com Curso:<br>documentação expirada?                               | Ano Inserição:                                  | Somente 75% de<br>frequência: Envier Exportar Men                                  | 15.8 (Pert)                                     |
| Inscrições                         |                                                                      |                                                              |                                                                            |                                                 |                                                                                    |                                                 |
| Períodos de Inscrição              |                                                                      |                                                              |                                                                            |                                                 |                                                                                    |                                                 |
| > Ofertas                          | Total de 31 itens   « anterior 1 2                                   | próximo »                                                    |                                                                            |                                                 |                                                                                    |                                                 |
| Advidades Diversas                 |                                                                      |                                                              |                                                                            |                                                 |                                                                                    |                                                 |
|                                    | ANA MARIA DIAS BRAS                                                  | ILEIRO                                                       | LUIZA ARAŬJO BUENO                                                         | •                                               | GABRIEL RODRIGUES VANDERLIN                                                        | NDE 📃                                           |
| > Coordenação                      | Matrícula: 20141010280033                                            |                                                              | Matrícula: 20171080090120                                                  | S                                               | Matrícula: 20171080090200                                                          |                                                 |
| > Cadastros                        | Inscrito em: 04/10/2017 15:00<br>Mativo da colicitación: TESTE       | 0:43                                                         | Inscrito em: 09/03/2017 12:22:00                                           | Misia Interneta de Curra Túneiro des Esiferatas | Inscrito em: 09/03/2017 11:30:22<br>Metino de polícitação: Estadouto do Escienci   | Mária Internada en auros tánaise da Ediferentes |
| Importação Caracterização          | Café da manhá: Sezunda                                               | -                                                            | Café da manhá: Segunda Terça Quarta Q                                      | Quinta Sexta                                    | Café da manhã: Segunda Terça Quarta Quint                                          | ta Sexta                                        |
| > Saúde                            |                                                                      | <7                                                           | Almoço: Segunda Terça Quarta Quinta S                                      | exta                                            | Almoço: Segunda Terça Quarta Quinta Sexta                                          | 1                                               |
| PESQUISA                           | Additional Participação                                              | Aluno ainda não participante                                 | Lanche: Segunda Terça Quarta Quinta se                                     | exta                                            | Lanche: Segunda Ierça Quarta Quinta Sexta                                          |                                                 |
|                                    |                                                                      |                                                              | Participação Atual                                                         |                                                 | Participação Atual                                                                 |                                                 |
| feb carp                           |                                                                      |                                                              | Entrada em: 27/09/2017<br>Motivo de Entrada: TESTE                         |                                                 | Entrada em: 09/03/2017<br>Motivo de Entrada: Estudante surro tácel                 | ico interrario ao antino minio Edificación      |
| CF ONIX                            |                                                                      |                                                              | Café da manhã: Segunda Terça Quarta                                        | a Quinta Sexta                                  | Café da manhã: Segunda Terça Quarta Qu                                             | linta Sexta                                     |
|                                    |                                                                      |                                                              | Almoço: Segunda Terça Quarta Quint                                         | a Sexta                                         | Almoço: Segunda Terça Quarta Quinta Ser<br>Lanaba: Segunda Terça Quarta Quinta Ser | 210                                             |
|                                    |                                                                      |                                                              | Jantar: Segunda Terça Quarta Quinta<br>Jantar: Segunda Terça Quarta Quinta | Sexta                                           | Categoria: Técnico Integrado                                                       |                                                 |
|                                    |                                                                      |                                                              | Categoria: Técnico Integrado                                               |                                                 | Alunc                                                                              | o participante                                  |
|                                    |                                                                      |                                                              | Saida em: 26/02/2018<br>Motivo da Saida: testa                             | o com participação finalizada                   | Corrigir Finalizar                                                                 |                                                 |
|                                    |                                                                      |                                                              |                                                                            |                                                 | Envier Monsarem                                                                    |                                                 |
|                                    |                                                                      |                                                              | Corrigir                                                                   |                                                 |                                                                                    |                                                 |
|                                    |                                                                      |                                                              |                                                                            |                                                 |                                                                                    |                                                 |

Figura 3 – Tela de gerenciamento de participações em Programas

Ainda na Figura 3, clique no botão verde "**Adicionar Participação**", se o Programa for do tipo **Refeitório** a tela apresentada será a da Figura 4, **senão** será a da Figura 5. Preencha os campos obrigatórios e clique no botão **Salvar**.

| Data de Entrada: *   | <u> </u> |       |      | ٦      |     |     |      |        |       |           |     |     |  |
|----------------------|----------|-------|------|--------|-----|-----|------|--------|-------|-----------|-----|-----|--|
|                      | 0        |       | Jane | iro 20 | )18 |     | 0    |        |       |           |     |     |  |
| lotivo de Entrada: * | Dom      | Seg   | Ter  | Qua    | Qui | Sex | Sáb  |        |       |           |     |     |  |
|                      |          | 1     | 2    | 3      | 4   | 5   | 6    |        |       |           |     |     |  |
|                      | 7        | 8     | 9    | 10     | 11  | 12  | 13   |        |       |           |     |     |  |
|                      | 21       | 22    | 23   | 24     | 18  | 26  | 20   |        |       |           |     |     |  |
|                      | 28       | 22    | 30   | 31     | 25  | 20  | 21   |        |       |           |     |     |  |
|                      |          |       |      |        |     |     |      |        |       |           |     |     |  |
|                      |          |       |      |        |     |     |      |        |       |           |     |     |  |
|                      | 4        |       |      |        |     |     |      |        |       |           |     | • / |  |
| Café da Manhã:       | 🗆 Se     | gunda |      | Tero   | a   | Out | arta | Ouinta | Sexta | Marcar To | dos |     |  |
|                      |          |       |      |        |     |     |      | -      |       |           |     |     |  |
| Almoço:              | 🗆 Se     | gunda | a 🗉  | Terç   | a   | Qua | arta | Quinta | Sexta | Marcar To | dos |     |  |
|                      |          |       |      |        |     |     |      |        |       |           |     |     |  |
| Lanche:              | 🗆 Se     | gunda | a 🗆  | Terç   | a   | Qua | arta | Quinta | Sexta | Marcar To | dos |     |  |
| leases.              |          |       |      |        |     |     |      |        |       |           |     |     |  |
| Jantar:              | U Se     | gunda | a 🗆  | Terç   | a   | Qua | arta | Quinta | Sexta | Marcar To | dos |     |  |
| Categoria:*          |          |       |      |        |     |     |      |        |       |           |     |     |  |
| categoria.           |          | -     |      |        | •   |     |      |        |       |           |     |     |  |

Figura 4 – Tela de adicionar participação para os Programas do tipo Refeitório

| Data de Entrada: *  |  |  |  |
|---------------------|--|--|--|
| Motivo de Entrada:* |  |  |  |
|                     |  |  |  |

Figura 5 – Tela de adicionar participação para os demais Programas

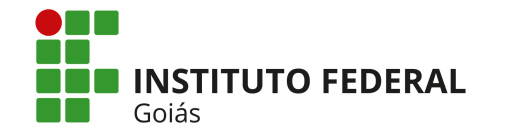

# 4) Registrar pagamento de parcela(s)

Se o Programa for do tipo "financeiro", o quarto passo é **REGISTRAR OS PAGAMENTOS DA(S) PARCELA(S)** quando estas forem pagas. Para isso, clique no botão "Gerenciar Pagamentos" no canto superior direito da Figura 2 e a tela da Figura 6 será apresentada. Após selecionar o Programa desejado através dos filtros disponíveis, os alunos participantes do Programa serão listados, marque o(s) aluno(s) e a(s) parcela(s) em aberto (ver legenda na Figura 6: PEN=Pendente, PAGO=Pagamento Registrado e PI=Participação Inativa) para os quais deseja registrar o pagamento e clique no ícone verde do "**cartão**".

Caso deseje registrar o pagamento para mais de uma parcela de um mesmo aluno, marque os números das parcelas desejadas e clique no ícone do "cartão" no final da linha do nome do aluno. Caso deseje registrar o pagamento de uma mesma parcela para mais de um aluno, marque a coluna do número da parcela para todos os alunos desejados e clique no ícone do **cartão** no final da coluna.

Na mesma tela da Figura 6 também se pode registrar o pagamento como **pendente** e exportar os pagamentos para planilhas nos formatos .XLS e/ou PDF.

| suap =                                                         | Inicio > Programas > Programa: Refeitório (CAMI | USLUZIÂNIA) » | Pagamentos Progran | nas Asi | sistência Estu | dantil |            |      |           |        |          |       |           |       |          |     |         |     |         |     |         |      |                      |        |                |
|----------------------------------------------------------------|-------------------------------------------------|---------------|--------------------|---------|----------------|--------|------------|------|-----------|--------|----------|-------|-----------|-------|----------|-----|---------|-----|---------|-----|---------|------|----------------------|--------|----------------|
| Ren.<br>Evvalor: Renata Cavalcante                             | Pagamentos Programa                             | is Assist     | tência Est         | uda     | antil          |        |            |      |           |        |          |       |           |       |          |     |         |     |         |     |         |      |                      |        |                |
|                                                                | - Programa                                      |               |                    |         |                |        |            |      |           |        |          |       |           |       |          |     |         |     |         |     |         |      |                      |        |                |
|                                                                | riogranu                                        |               |                    |         |                |        |            |      |           |        |          |       |           |       |          |     |         |     |         |     |         |      |                      |        |                |
| 🖷 INÍCIO                                                       | Campus:* CAMPUS AGL                             | AS LINDAS     |                    |         |                |        |            |      |           |        |          |       |           |       |          |     |         |     |         |     |         |      |                      |        |                |
|                                                                |                                                 |               |                    |         |                |        |            |      |           |        |          |       |           |       |          |     |         |     |         |     |         |      |                      |        |                |
| 👹 GESTÃO DE PESSOAS                                            | Programa: * Auxílio Aliment                     | ação          |                    |         |                |        |            |      |           |        |          |       |           |       |          |     |         |     |         |     |         |      |                      |        |                |
| ENSINO                                                         | Ano de Deservenos 1                             |               |                    |         |                |        |            |      |           |        |          |       |           |       |          |     |         |     |         |     |         |      |                      |        |                |
| HI DES INSTITUCIONAL                                           | 2017 V                                          |               |                    |         |                |        |            |      |           |        |          |       |           |       |          |     |         |     |         |     |         |      |                      |        |                |
|                                                                | Ano Frequência: * 2017 V                        |               |                    |         |                |        |            |      |           |        |          |       |           |       |          |     |         |     |         |     |         |      |                      |        |                |
|                                                                |                                                 |               |                    |         |                |        |            |      |           |        |          |       |           |       |          |     |         |     |         |     |         |      |                      |        |                |
|                                                                | Período Frequência: * 1º 🔹                      |               |                    |         |                |        |            |      |           |        |          |       |           |       |          |     |         |     |         |     |         |      |                      |        |                |
|                                                                | Mts Francisco I                                 |               |                    |         |                |        |            |      |           |        |          |       |           |       |          |     |         |     |         |     |         |      |                      |        |                |
| <ul> <li>Altvidudes estociantis</li> <li>Dalatásias</li> </ul> | JAN                                             |               | •                  |         |                |        |            |      |           |        |          |       |           |       |          |     |         |     |         |     |         |      |                      |        |                |
| - Condex Contal                                                |                                                 |               |                    |         |                |        |            |      |           |        |          |       |           |       |          |     |         |     |         |     |         |      |                      |        |                |
| Atendimentos                                                   | Enviar                                          |               |                    |         |                |        |            |      |           |        |          |       |           |       |          |     |         |     |         |     |         |      |                      |        |                |
|                                                                |                                                 |               |                    |         |                |        |            |      |           |        |          |       |           |       |          |     |         |     |         |     |         |      |                      |        |                |
|                                                                | D 1 (D )                                        |               |                    |         |                |        |            |      |           |        |          |       |           |       |          |     |         |     |         |     |         |      |                      |        |                |
|                                                                | <ul> <li>Parcelas / Pagamentos</li> </ul>       |               |                    |         |                |        |            |      |           |        |          |       |           |       |          |     |         |     |         |     |         |      |                      |        |                |
|                                                                |                                                 | ECICTRADO     |                    |         |                |        |            |      |           |        |          |       |           |       |          |     |         |     |         |     |         |      |                      |        |                |
| Atividades Diversas                                            | PI = PARTICIPAÇÃO INATIVA (ALUNO NÃ             | D POSSUI PAR  | FICIPAÇÃO ATIVA    | )       |                |        |            |      |           |        |          |       |           |       |          |     |         |     |         |     |         |      |                      |        |                |
|                                                                |                                                 |               |                    |         | 1º Parc        | ela    | 2ª Parcel  | a    | 3ª Parce  | la -   | 4ª Parce | ela   | 5" Parcel | a     | 6ª Parce | ela | 7º Pare | ela | 8ª Paro | ela | 9ª Parc | cela | 10 <sup>4</sup> Parc | ela    |                |
| ). Coordenação                                                 | Aluno                                           | Parcela (R\$) | Frequência (%)     | •       | Status         | ۰      | Status     |      | Status    | ۰      | Status   | ۰     | Status    |       | Status   | •   | Status  | ۰   | Status  |     | Status  |      | Status               |        |                |
| > Codestron                                                    | Valdeir Dias da Costa (2014106010019)           | 120.0         | 0                  | ۰       | PAGO           | Θ      | PAGO       |      | PAGO      |        | PAGO     | 8     | PEN       |       | PEN      | ۰   | PEN     | 8   | PEN     | ۰   | PEN     |      | PEN                  | ۰      | <b></b> O 🖻    |
| Capastros                                                      |                                                 |               |                    | 1       | = 0            | 20     | = 0 🛛      | D    | = 0       | 10     | = 0      | 20    | = 0 🛛     | B     | = 0 (    | 20  |         | 20  | = 0     | 1   | = 0     | 1    | <b>0</b>             | 20     |                |
| importação Caracterização                                      |                                                 |               |                    |         |                | -      |            |      |           |        |          |       |           |       |          |     |         |     |         |     |         |      |                      |        |                |
| > Saude                                                        |                                                 |               |                    |         | $\wedge$       | - íco  | one do ca  | rtão | : registr | a o pa | agamen   | to da | parcela;  |       |          |     |         |     |         |     |         |      |                      |        |                |
| PESQUISA                                                       |                                                 |               |                    | - 4     | <b>ה</b> ו     | - icc  | one do cir | adra | ado com   | o x: e | exporta  | parc  | elas para | arau  | livo XLS |     |         |     |         |     |         |      |                      |        |                |
| 🗩 COMUNICAÇÃO SOCIAL                                           |                                                 |               |                    |         |                | - íco  | one do se  | gun  | do quad   | ado:   | exporta  | a par | celas par | a arq | uivo PE  | DF. |         |     |         |     |         |      |                      |        |                |
|                                                                |                                                 |               |                    |         |                |        |            |      |           |        |          |       |           |       |          |     |         |     |         |     |         |      | Ir                   | primir | Topo da página |

Figura 6 – Tela de registro de pagamentos de parcelas dos Programas do tipo "Financeiro"

A Figura 7 apresenta a planilha exportada em formato .XLS e a Figura 8, a planilha em formato PDF.

| 🔆 Recortar Arial v 10 v A A = = = 🗞 🗫 🐨 Quebrar Texto Automaticamente Geral v                                                                                                    |                                                                                                    |
|----------------------------------------------------------------------------------------------------|----------------------------------------------------------------------------------------------------|
| Collar © Coplar * X I S * Ⅲ * ④ * ▲ * 臣言言 非定 認Mesclar e Centralizar * 例 * 9, 000 % 符 Formatação Formatação F | Normal Bom Incorreto Neutra Stetionar Classification Colling Collubide Volume Cellular Colling and Colling and Col |
| Área de Transferência 😨 Fonte 😨 Alinhamento 😨 Número 😨                                                                                                    | Estilo Células Edição                                                                                                    |
| K30 👻 (* 🖆                                                                                                    |                                                                                                    |
| A B C D E F G H                                                                                                    | I J K L M N O                                                                                                    |
| 1 # PROGRAMA ANO ALUNO MATRICULA CPF FREQUÊNCIA (%) PARCELA VALOR P                                                                                                    | PARCELA(R\$) STATUS DATA ALTERAÇÃO RESPONSÁVEL BANCO AGÊNCIA CONTA OP                                                                                                    |
| 2         0. Auxilio Alimetração (CAMPUS GOANIA CESTE) 2018 2016 Carine de Parla Vidal         2017/13080663 70 60 86 941-77         1         120.0           3         Auxilio Alimetração (CAMPUS GOANIA CESTE) 2018 2016 Pablic Sho Frieris         2017/13080663 70 80 74.257.83         1         120.0           4         Zanzilio Alimetração (CAMPUS GOANIA CESTE) 2018 2018 Sabrina de Fátima Chaveiro 2014110100035 700.035.391.65         1         120.0           4         Zanzilio Alimetração (CAMPUS GOANIA CESTE) 2018 2018 Sabrina de Fátima Chaveiro 2014110100035 700.035.391.65         1         120.0                                                                                                    | EIN/_PGTC21/02/20181221:56 Renata de Souza Alves Paula Cavalcanter (1658485) BANCO DO BRASIL, 2544-5 2214-6<br>EIN/_PGTC21/02/20181221:56 Renata de Souza Alves Paula Cavalcanter (1658485) BANCO DO BRASIL, 5874-5 2514-5<br>EIN/_PGTC21/02/20181221:56 Renata de Souza Alves Paula Cavalcante (1659485) BANCO DO BRASIL, 1566-<br>2545-5                                                                                                    |
| 6<br>7<br>8<br>9                                                                                                    |                                                                                                    |

Figura 7 – Planilha de Pagamentos das parcelas dos Programas em formato .XLS

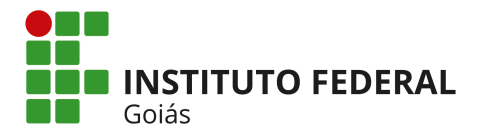

Ministério da Educação Secretaria de Educação Profissional e Tecnológica Instituto Federal de Educação, Ciência e Tecnologia de Goiás Diretoria de Tecnologia da Informação - Reitoria

|      | INSTITUTO FEDERAL<br>DE EDUCAÇÃO, CIÊN<br>Goiás | ICIA E TECNOLOG      | IA               | MINISTERIO DA EDUCAÇÃO<br>SECRETARIA DE EDUCAÇÃO PROFISSIONAL E TECNOLÓGICA<br>INSTITUTO FEDERAL DE EDUCAÇÃO, CIÊNCIA E TECNOLOGIA DE GOIÁS<br>CAMPUS GOIÂNIA OESTE |               |           |             |        |  |  |  |  |  |
|------|-------------------------------------------------|----------------------|------------------|----------------------------------------------------------------------------------------------------|---------------|-----------|-------------|--------|--|--|--|--|--|
|      | Planilha                                        | a de Pagam           | iento de A       | uxílio Finance                                                                                                    | eiro Estu     | dantil    |             |        |  |  |  |  |  |
|      |                                                 |                      | Edital 0         | 1/2018                                                                                                    |               |           |             |        |  |  |  |  |  |
| M    | ês Referência: 01/2018 (                        | Parcela: 1/10)       |                  |                                                                                                    | Valo          | or do Aux | ílio: R\$ 1 | 20.00  |  |  |  |  |  |
| Nº.  | NOME                                            | CPF                  | FREQUÊNCIA       | BANCO                                                                                                    | AGÊNCIA       | CONTA     | OP          | R\$    |  |  |  |  |  |
| 1    | Carine de Paula Vidal                           | 706.086.941-77       | 0.00%            | BANCO DO BRASIL                                                                                                    | 2548-5        | 2514-6    | -           | 120.00 |  |  |  |  |  |
| 2    | Pablo Sho Freire Sano                           | 038.743.261-28       | 0.00%            | BANCO DO BRASIL                                                                                                    | 5874-5        | 2541-45   | 013         | 120.00 |  |  |  |  |  |
| 3    | Sabrina de Fátima Chaveiro                      | 700.035.391-05       | 0.00%            | BANCO DO BRASIL                                                                                                    | 1456-6        | 25451-5   | -           | 120.00 |  |  |  |  |  |
| -    | -                                               | -                    | -                | -                                                                                                    | -             | -         | TOTAL       | 360.00 |  |  |  |  |  |
| Freq | uência dos estudantes calculad                  | a a partir dos dados | do Q-Acadêmico r | no mês de Janeiro referen                                                                                                    | te a 2018/1   |           |             |        |  |  |  |  |  |
|      | Coordenação de As                               | ssistência Estud     | antil            | Gerência de Pes                                                                                                    | squisa, Pós-( | Graduação | o e Exten   | são    |  |  |  |  |  |
|      | Gerencia de /                                   | Administração        |                  | Direção Geral de Câmpus                                                                                                    |               |           |             |        |  |  |  |  |  |

Figura 8 – Planilha de Pagamentos das parcelas dos Programas em formato PDF

#### GLOSSÁRIO

**Programa**: No SUAP, os programas são auxílios financeiros, pagos em parcelas, oferecidos pelo IFG aos alunos selecionados de acordo com a sua situação socioeconômica, em um determinado câmpus e ano de referência, por meio ou não de um edital. Eles podem ser dos tipos:

- Refeitório (para os câmpus que possuem restaurante);
- Auxílio Alimentação;
- Auxílio Transporte;
- Auxílio Permanência;
- Auxílio Moradia;
- Integrado Integral Alimentação (destinado aos estudantes dos cursos integrados em tempo integral e que não possuem restaurante no câmpus)
- EJA Permanência; (destinados aos estudantes dos cursos na modalidade EJA).